## **Magento: Category**

- 1. Ga naar Catelogus >Categorien > Beheer categorien
- 2. Klik linksboven op knop "subcategorie toevoegen"
- 3. Maak een categorie aan: Zoals "Super Haspels"

| Algemene informatie Display Set | tings Eigen ontwerp Categorie producten Visual Merchandiser |
|---------------------------------|-------------------------------------------------------------|
| Algemene informatie             |                                                             |
| Naam *                          | Super Haspale                                               |
| Is actief *                     |                                                             |
| URL key                         | super-haspels                                               |
|                                 | ✓ Maak aangepaste redirect voor oude URL                    |
| Omschrijving                    |                                                             |

4. Sla de categorie op en sleep hem naar de positive in de tree.

| Default Category (0)     |
|--------------------------|
| 😑 📴 Q Plus Category (60) |
| 🗉 🛅 Leidingsystemen (59) |
| E Snelkoppelingen (0)    |
| e 📴 Ventielen (0)        |
| 😑 🚞 Cilinders (0)        |
| 😑 🚞 Toebehoren (1)       |
| 😑 🚞 Draaidoorvoeren (0)  |
| 😑 🔄 Haspels (1)          |
| Equip Super Haspels (1)  |
|                          |

5. In de database wordt automatisch de naam Super Haspels omgezet naar: super\_haspels en gekoppeld aan het categorie ID.

| id     | import   | code          | entity_id |
|--------|----------|---------------|-----------|
| 340906 | category | super_haspels | 130       |

## **Akeneo:Category**

- 1. Ga naar Enrich > Categories
- 2. Klap de boom open en **rechterklik** op de node waaron de categorie aangemaakt moet worden.

| - | Haspels |  |
|---|---------|--|
|   | Create  |  |
|   |         |  |

3. Geef als code op de naam in kleine letters en spaties als underscore:

| Properties           | History |                           |  |  |  |
|----------------------|---------|---------------------------|--|--|--|
| ✓ General properties |         |                           |  |  |  |
|                      | *Code   | super_haspels             |  |  |  |
| ✓ Node values        |         |                           |  |  |  |
|                      |         | Engels (Verenigde Staten) |  |  |  |
|                      |         | Super Haspels             |  |  |  |
|                      |         |                           |  |  |  |

## **Magento: Attribuut**

- 1. Ga Naar Catalogus > Attributen > beheer attributen
- 2. Klik rechtsboven op Nieuw attributt toevoegen
- 3. Geef een geode attibuut code op beginnend met qpl\_ bijvoorbeeld: **qpl\_pim\_select**

| Attribuuteigenschappen                      |                                                                                                    |
|---------------------------------------------|----------------------------------------------------------------------------------------------------|
| Attribuutcode *                             | <ul> <li>qpl_pim_select</li> <li>▲ Voor intern gebruik. Moet uniek zijn zonder spaties.<br/>Maximale lengte van attribuut-code moet minder zijn<br/>dan 30 karakters.</li> </ul> |
| Bereik                                      | Winkelzicht                                                                                                    |
| Catalogus invoertype voor<br>winkeleigenaar | (Dropdown ♣)                                                                                                    |

- 4. Klik links op beheer labels
- 5. Geef een titel dit is de naam die op de frontend wordt getoond.
- 6. Voer de opties in. De naamgeving in het veld Admin wordt als key gebruikt om de verbinding te leggen met akeneo: Gebruik hier alleen kleine letters en underscores
- 7.

| Beheer opties (waarden van uw attribuut) |           |          |         |              |                  |
|------------------------------------------|-----------|----------|---------|--------------|------------------|
| Admin                                    | Q Plus NL | QPlus EN | Positie | Is standaard | • Voeg optie toe |
| courage                                  | Moed      | Courage  | 0       | 0            | Verwijderen      |
| openness                                 | Openness  | Openness | 0       | 0            | Verwijderen      |
| respect                                  | Respect   | Respect  | 0       | 0            | Verwijderen      |

8. Sla het op. In de database wordt automatisch de velden aangemaakt:

| ,  | id     | import    | code 🔺 1                | entity_id |
|----|--------|-----------|-------------------------|-----------|
| te | 341034 | attribute | qpl_pim_select          | 390       |
| te | 341035 | option    | qpl_pim_select_courage  | 1278      |
| te | 341036 | option    | qpl_pim_select_openness | 1276      |
| te | 341037 | option    | qpl_pim_select_respect  | 1277      |
|    |        |           |                         |           |

9. Ga naar Catalogus > Attribuut > Beheer attribuutsets

- 10. Kies een attribuutset
- 11. Koppel het attribuut onder de Andere/Other map.
- 12. Sla het op.

## **Akeneo: Attribuut**

- 1. Ga Naar Settings > Attribute
- 2. Maak een nieuw attribuut aan.
- 3. Geef als code dezelfde code als in magento: **qpl\_pim\_select**
- 4. Koppel het aan de juiste attribute group: (others -> zichtbaar op frontend in shop)
- 5. Ga naar tab: Values en geef optioneel een titel op voor gebruik in akeneo
- 6. Voer attributen in. Waarbij het veld **code** overseen moet komen met het veld **Admin** in Magento. Gebruik hier alleen kleine letters en underscores.

| Code       |          |
|------------|----------|
| ≡ courage  | Courage  |
| ≡ respect  | Respect  |
| ≡ openness | Openness |
|            |          |

- 7. Ga naar Settings > Families en kies 1 of meerdere "Magento attribuutsets"
- 8. Voeg het gemaakte attribuut to aan de family
- 9. Ga naar producten van die familie en geef een waar in voor het gemaakte veld.
- 10. En sla op.